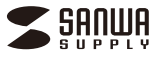

USB Type-C ドッキングステーション

USB-3TCH29BK

取扱説明書

この度はタブレットスタンド付きUSB Type-Cドッキングステーション 「USB-3TCH29BKJ(以下本製品)を お買い上げいただき、誠にありがとう ございます。ご使用の前にこの取扱説明 書をよくお読みください。読み終わった あともこの取扱説明書は大切に保管し てください。

### 最初にご確認ください

お使いになる前に、セット内容がすべて揃っているかご確認ください。 万一、足りないものがありましたら、お買い求めの販売店にご連絡ください。

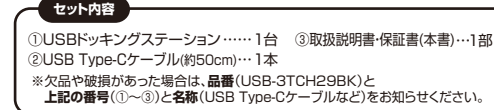

デザイン及び仕様については改良のため予告なしに変更することがあります。 本書に記載の社名及び製品名は各社の商標又は登録商標です。

# サンワサプライ株式会社

# 安全にお使いいただくためのご注意(必ずお守りください)

#### ▲ 警告 人が死亡または重傷を負うことが想定される危害の内容

- ●分解、改造はしないでください。(火災、感電、故障の恐れがあります) ※保証の対象外になります。
- ●水などの液体に濡らさないでください。(火災、感電、故障の恐れがあります)
- 小さな子供のそばでは本製品や小さなメディアの取外しなどの作業をしないでください。 (飲み込むなど、事故になる恐れがあります)

#### ▲ 注意 人がけがを負う可能性、または物的損害の発生が想定される内容

- ●取付け取外しの時は慎重に作業を行ってください。
- (機器の故障の原因となります)
- ●次のような場所で使用しないでください。
- (1)直接日光の当たる場所
   (5)通常の生活環境とは大きく異なる場所
   (2)湿気や水分のある場所
   (5)通常の生活環境とは大きく異なる場所
   (2)湿気や水分のある場所
   (5)通常の生活環境とは大きく異なる場所
   (5)通常の生活環境とは大きく異なる場所
   (6)ホコリの多い場所
   (6)ホコリの多い場所
   (6)赤コリの多い場所
   (7)振動の影響を受けやすい場所
- 長時間の使用後は高温になっております。取扱いにはご注意ください。 (火傷をする恐れがあります)
- 本製品を長期間使用しない場合は、バッケージに入れて保管してください。
   ■お手入れについて
- (1)清掃する時は電源を必ずお切りください。
   (2)機器は柔らかい布で拭いてください。

# (3)シンナー・ベンジン・ワックス等は使わないでください。

# 取扱い上のご注意

●本製品の取付け、取外しをする時には必ずパソコン(ハードディスク等)・スマートフォン・ タブレット内のデータをすべてバックアップしてください。

●メディア内のデータは、必ず他のメディアにすべてバックアップしてください。 ※特に修復再現のできない重要なテータは必ずバックアップをしてください。 ※バックアップの作成を怠ったために、データを消失、破損した場合、弊社はその 責任を負いかねますのであらかじめご了承ください。

| 最新の情報はWEBサイトで https://www.sanwa.co.jp/  |  |                                                                                                    |  |
|-----------------------------------------|--|----------------------------------------------------------------------------------------------------|--|
| 回転に回 本製品の<br>に行い上 詳細情報は<br>回うれた。こちら!    |  | <ul> <li>弊社サポートページ</li> <li>● サポート情報</li> <li>● ソフトダウンロード</li> <li>■ OSA(4</li> <li>(4</li> <li>なる質問)</li> <li>■各種対応表</li> <li>など、最新情報を随時更新しています。</li> </ul> |  |
| ご質問、ご不明な点などがありましたら、ぜひ一度弊社WEBサイトをご覧ください。 |  |                                                                                                    |  |

# 1.対応機種

# ●対応機種:

パソコン/MacBook Air、MacBook Pro、 各社Windows搭載DOS/Vパソコン

タブレット・スマートフォン/

- iPad Air 第4世代、11/12.9インチ iPad Pro(2020/2018)、 Galaxy S20、S10、S10+、Note10
- HUAWEI Mate 10, Mate 10 Pro, P20, Mate 20 Pro, P20 Pro, P30, P30 Pro
- ※USBボート(Type-Cメス)を持ち、本体メーカーがUSBポートの動作を保証して いる機種。
- ※タブレット・パソコン・USB機器により対応できないものもあります。
- ※USB Type-Cポートを持ち、パンコン本体メーカーがUSBポートの動作を保証している機種。
- ※USB3.2の環境で動作させるためにはパソコン本体にUSB3.2ボートが必要です。 ※Windowsパンコンでの場合、各映像出力に対応したType-Cボートのみの対応です。 ※方電専用Type-Cボートを使用する場合、必ず純正のACアダプタを接続してください。
- ●対応OS: Android 8~11、ChromeOS、iPadOS 13~14
- Windows10、macOS 11.2 macOS 10.12~10.15 ●対応メディア:
- 512GBまでのSDXCメモリーカード
- 512GBまでのmicroSDXCメモリーカード
- ※すべてを同時には使用できません。
- ※各種メディアの著作権保護機能には対応していません。
- ※全てのパソコン、メモリーカードで動作を保証するものではありません。
  ※SDXCメモリーカード、microSDXCカードはフォーマット形式が「exFAT」なので
- ※SDACメモリーカート、microSDACカートはフォーマット形式がTexFAT」なので 「exFAT」対応OSを確認してください。

# 2.特長

#### ●Type-C接続に対応したiPadがパソコンのように使用できます。

- ●USB Type-Cポートを搭載した、スマートフォンやタブレット、ノート パソコン等にHDMI接続で画面出力が可能です。
- ●液晶ディスプレイ、テレビやプロジェクターなどHDMI端子搭載した 各種出力機器に使用できます。
- ●USB Type-CポートしかないタブレットにHDMI接続でディスプレイ を増設できます。
- ●USB PD対応(USB PD 60W)で、純正のACアダプタを使用して スマートフォンやタブレットへ給電をしながらUSB機器が使用できます。 \*PD対応(ソコンである必要があります。 \*別途ACアダプタが必要です。
- ※PD対応パクコノでのる必要があります。 ※前途ACFダノダが必要です。
  ●スタンド部分は、見やすい位置に高さや角度を無段階で調整ができます。
- ●裏面は、安定して設置できる滑り止め付きです。
- ●microSD、SDカードの読み書きができます。
- オーディオジャックがついているのでステレオミニプラグのイヤホン を接続することができます。

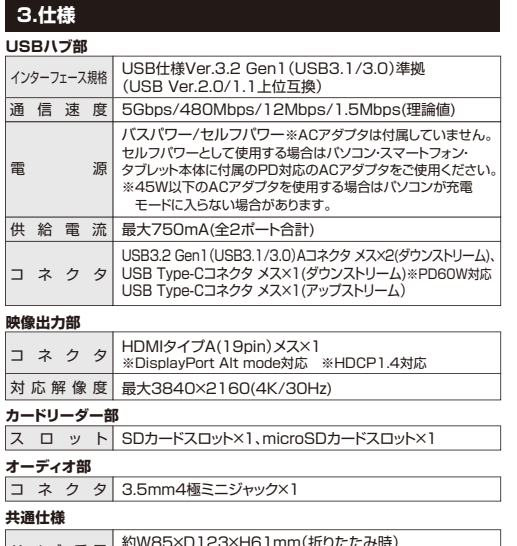

 サイズ・重量
 約W85×D123×H61mm(折りたたみ時)

 約W85×D85×H128mm(設置時)・約220g

 ケーブル長
 接続ケーブル約50cm

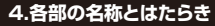

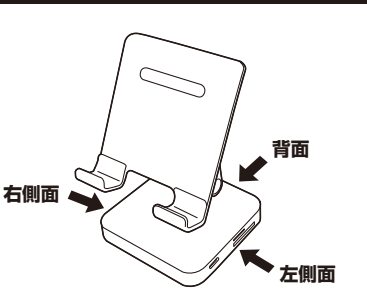

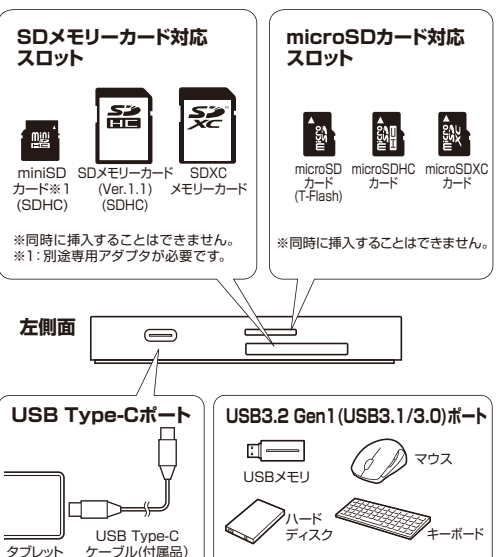

#### -ブル(付属品) ※消費電力が高いものは対応しない場合が あります。 ※HDDはセルフパワータイプに限ります。

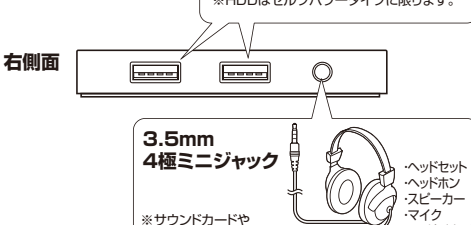

など(別売り

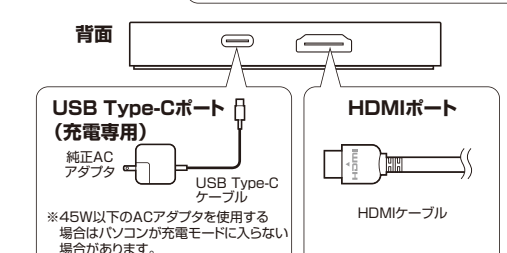

ドライバーは不要です。

# 5.ケーブル・メディアの接続方法

本製品は、ドライバーをインストールする必要がありません。接続する だけで簡単に使えます。メディアの挿入は、裏表を確認し、スロットに 水平に挿入してください。

- メディアの挿入角度に注意してください。
- 斜めに無理に押し込むと、本体やメディアを破損する恐れがあります。

# ■各種ケーブル、メディアを接続する

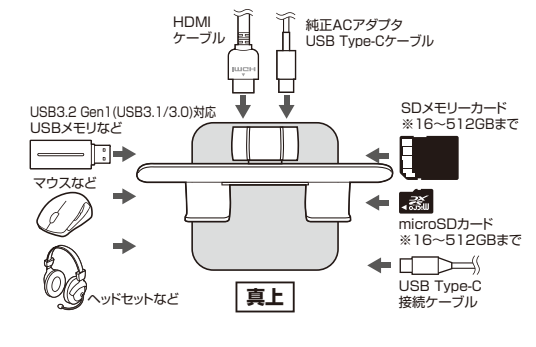

●SDカード挿入:端子面を上にして挿入します。 ●microSDカード挿入:ラベル面を上にして挿入します。

# 6.スマートフォン・タブレットの接続方法

 ●タブレットを起動させます。
 ●タブレットのUSB Type-CボートにUSB Type-Cケーブル(付属品) を接続します。

❸本製品の左側面にあるType-Cポートにケーブルを接続します。

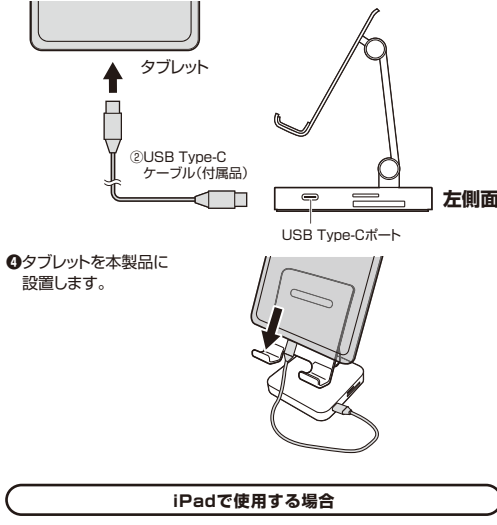

下記二次元コードから弊社WEBサイトの「Type-Cポート搭載iPadの周辺 機器接続について」にアクセスし、接続してください。

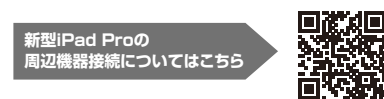

# 6.スマートフォン・タブレットの接続方法(続き)

### GalaxyのDexモード、HUAWEIのPCモード

Galaxyの一部の機種では「Dexモード」、HUAWEIの一部の機種に は「PCモード」があります。「Dexモード」「PCモード」を使用する ことでスマートフォンをパソコンのように使用することができます。

●本製品とスマートフォンを接続しHDMIケーブルでディスプレイを接続。 すると、ディスプレイにパソコン画面のように表示されます。

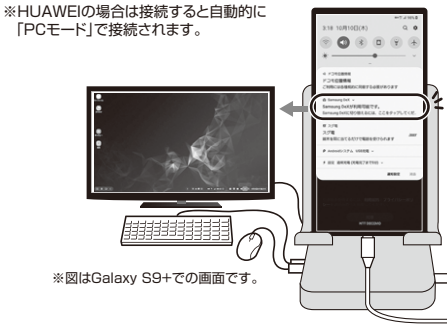

GalaxyのDexモード、HUAWEIのPCモードを使用すれば、横画 面を本体に立てたまま使用することができます。その他のスマート フォンでは、縦画面しか表示できません。横画面で使用したい場合 は、本体ごと横に向けて使用してください。

# 7.パソコンの接続方法

#### MacBook・Windowsパソコンと接続時には

本製品をスマートフォン、タブレットスタンドとしてお使いいただけます。

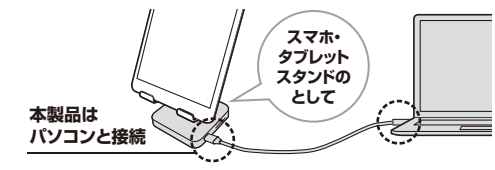

本製品は、パソコンとタブレット(スマートフォン)とを同時に接続する ことはできません。

### MacBookを接続する

本製品は、ドライバーをインストールする必要がありません。 接続するだけで簡単に使えます。

 MacBookの電源を入れ、Mac OSを起動させます。 ②MacBookのUSB Type-CポートにUSB Type-Cケーブル(付属品) を接続します。

USBハブを経由してMacBookに接続する場合は、必ずセルフパワー モードで使用して、USB Type-Cポートに電源が供給できる状態に してください。ACアダプタで電源供給できないUSBハブは使用で きません。

#### ※メディアを挿入しないとアイコンは表示されません。

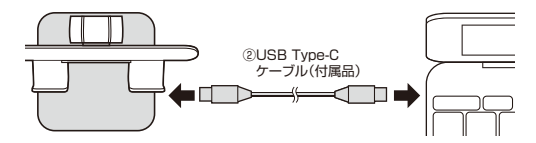

#### 正しくセットアップできたか確認する

カードリーダーのスロットにメディアを挿入すると、デスクトップにアイコ ンが表示されます。 ※アイコンが表示されるまでに、5~6秒かかる場合が

あります。 ※画像は、OSによって若干異なります。

※ご使用の環境によってメディアアイコンは異なります。

### ◆10.7以降の場合

Finderを起動し、デバイスから 🗟 NO NAME 🕯 「NO NAME |をクリックしてください。 ......

### Windows 10を接続する

●パソコンの電源を入れ、Windowsを起動させます。 ④パソコンのUSB Type-CポートにUSB Type-Cケーブル(付属品)を 接続します。

●接続後、自動的にインストールが デバイスを使用する準備ができました。 × デバイスドライバソフトウェアが正しくインストール 行われます。 されました. インストール完了のメッヤージ が表示されると完了です。

●メディアを挿入してからカードリーダーをパソコンに接続すると、自動 再生または直接リムーバブルディスクが開きます。

### リムーバブルディスクのドライブ番号について

Windowsのパソコンではリムーバブルディスクのドライブ番号は順番 に割り当てられます。

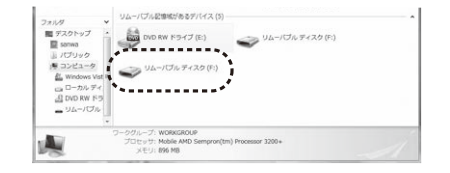

#### 正しくセットアップできたか確認する

Windows 10でリムーバブルディスクを表示させるには ●左下のエクスプローラーのアイコンをクリックします。 ❷左側に「PC」が表示されるのでクリックします。 ❸PCが開き、「リムーバブルディスク」が表示されます。

# 8.MacBookやWindowsパソコンを充電する

本製品の背面のUSB Type-CポートはUSB PD(Power Delivery)に 対応しています。このポートに純正のACアダプタを接続すると、 MacBookとWindowsパソコンを充電することができます。

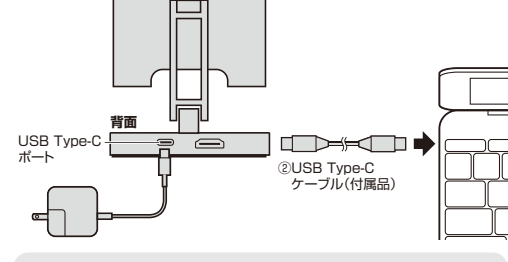

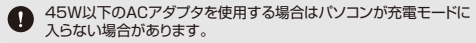

# 9.メディアの插入・取出し

# メディアの插入

メディアの挿入は、裏表を確認し、スロットに水平に挿入してください。

メディアの挿入角度に注意してください。 斜めに無理に押し込むと、本体やメディアを破損する恐れがあります。

# メディアの取出し

■パソコンの電源が切れている場合

そのままメディアを取出してください。

### ■パソコンの雷源が入っている場合

メディアのアイコンを選択し、ゴミ箱にドラッグ& ドロップし、デスクトップからアイコンがなくなった ことを確認後、メディアを取出してください。 ※ご使用の環境によって、アイコンは異なります。

# ■10.7以降の場合

Finderを起動し、デバイスから「NO NAMEIの横の矢印をクリックします。 メディアを取出します。

## 10.本製品の取外し

#### MacBookの場合

メディアの取出し作業の終了後、本製品にメディアが入っていないことを確 認してから、MacBookのUSB Type-Cポートから本製品を取外します。

場所

クリック

- < /

本製品を取外す時は、本製品にアクセスしているアプリケーションを すべて終了させてください。ファイルのコピー中など、アクセス中に 本製品を取外すと、データが壊れたり消失する恐れがあります。

#### Windows 10の場合

#### ■パソコンの電源が切れている場合

そのまま本製品を取外してください。

パソコンの電源が入っている場合

●本製品に挿入されているメディア内のデータで使用しているアプリ ケーションをすべて終了します。

本製品を取外す時は、アクセスしているアプリケーションを すべて終了してください。ファイルのコピー中など、アクセス中に 本製品を取外すと、データが壊れたり消失する恐れがあります。

**ロ**タスクトレイまたは通知領 域のインジケーターにある アイコンをクリックします。

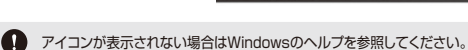

❸メッセージが表示されるので「大容量記憶装置または大容量記憶装置

デバイス を選択します。 ④「安全に取出すことができます」というメッセージを確認して、

本製品をパソコンから取外してください。

### Windows 10ではコンピューターの画面からも同作業もできます。

1.リムーバブルディスクをクリックし「ドライブツール」の管理タブ をクリックします。 2.「取り出す」をクリックします。

3.本製品をパソコンから取外してください。

ドライブ ツール

コンピューター 表示 管理

歐

■ ▲ 取り出す S 3 語書き込みを完了する 最適化 クリーンアップ フォーマット 自動再生 0.7のディスカを消去す;

# 11.よくある質問

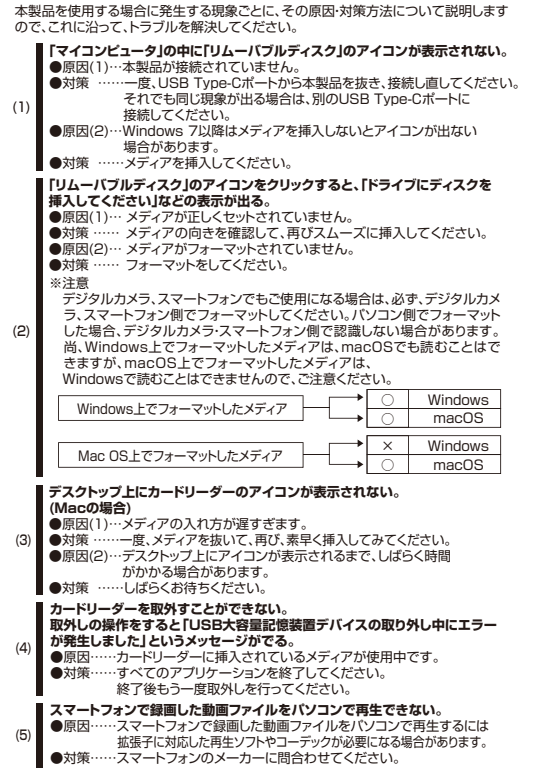

# 12.保証規定

1)保証期間内に正堂な使用状態でご使用の場合に限り品質を保証しております。万一保証期間内で 故障がありました場合は、弊社所定の方法で無償修理いたしますので、保証書を製品に添えてお買い トげの販売店までお持ちください

2)次のような場合は保証期間内でも有償修理になります。

- (1)保証書をご提示いただけない場合。
  (2)所定の項目をご記入いただけない場合、あるいは字句を書き換えられた場合。
- (3)故障の原因が取扱い上の不注意による場合。
- (4)故障の原因がお客様による輸送・移動中の衝撃による場合。
- (6)天変地異ならびに公害や異常電圧その他の外部要因による故障及び損傷の場合。
  (6)譲渡や中古販売、オークション、転売などでご購入された場合。

3)お客様ご自身による改造または修理があったと判断された場合は、保証期間内での修理もお受けいたしかねます。 4)本製品の故障またはその使用によって生いた直接開接の損害については弊社はその責を負わないものとします。 5)本製品を使用中に発生したデータやプログラムの消失、または破損についての補償はいたしかねます。

6)本製品は医療機器、原子力設備や機器、航空宇宙機器、輸送設備や機器などの人命に関わる設備や機器、及び イースにはないない。オリントは、「いた」では、「ないた」ではない。「ないたない」のないない。 高度な信頼性を必要とする設備や機器やシステムなどへの組み込みや使用は意図されておりません。これら の用途に本製品を使用され、人身事故、社会的障害などが生じても弊社はいかなる責任も負いかねます。 7)修理ご依頼品を郵送、またはご持参される場合の諸費用は、お客様のご負担となります。 8)保証書は再発行いたしませんので、大切に保管してください。 9)保証書は日本国内においてのみ有効です。

| 保証書              | サンワサプライ株式会社        |
|------------------|--------------------|
| 型番: USB-3TCH29BK | シリアルナンバー:          |
| お客様・お名前・ご住所・TEL  |                    |
| 販売店名・住所・TEL      |                    |
| 担当者名 保証期         | 間1年 お買い上げ年月日 年 月 日 |

本取扱説明書の内容は、予告なしに変更になる場合があります。 最新の情報は、弊社WEBサイト(https://www.sanwa.co.jp/)をご覧ください。

# サンワサプライ株式会社

岡山サブライセンター/〒700-0825 岡山県岡山市北区田町1-10-1 TEL086-223-3311 FAX.086-223-5123 東京サブライセンター/〒140-8566 東京都品川区南大井6-5-8 TEL03-5763-0011 FAX.03-5763-0033 第パンプライビンテ・7 T14V3906 東米市画川区南 天中 5・5 信 [LU33703401] FAULS37634013 仙然電源所でB050068 札積市近点(入泉酒4-1) (大ラトレビ)M05 仙台電源所不983-0852 仙台市電道野区欄目-6-37 TM仙台ビル TEL292674638 FAU022674633 大阪電源所不983-0015 名言直中474 勝申 16-77 ジヤマビル [LE056433021] AND6843595315 大阪電源所不532-0001 福岡市御安区伊参駅前-3-358 (NAE511) FL056433021 FAU052457021 大阪電源所不532-0001 福岡市御安区伊参駅前-3-358 (NAE511) FL056433021 FAU052457021 CA/AD/YSDal

ver.1.0